## **Alert - Leak Detection**

In this article, we will cover the purpose of each of the leak detection alerts, how they work, example of the alerts and assigning each of the alerts.

**Note:** Using this alert requires a HC Flow meter installed and set up correctly under sensor settings. Remember, this alert is generated after the zone stops watering.

| Alert        | High Flow Leak - High water usage with no zone running                                                                                                    | Slow Leak - Water usage over the last hour with no zones running                                                                                                    |
|--------------|----------------------------------------------------------------------------------------------------|----------------------------------------------------------------------------------------------------|
| Purpose      | Monitors and alerts you if we detect<br>water moving in your system, this is<br>generally a leak, as no irrigation is<br>running. We look for a rate of flow.<br>Quickly identifies large leaks.                                                                                                    | Monitors and alerts you if we detect<br>water moving in your system, this is<br>generally a leak, as no irrigation is<br>running. We look for a total amount<br>of water movement, within an hour.<br>Ideal for small leaks.         |
| How It Works | This will notify you if water flow is<br>being measured while no zone is<br>active. If you use this alert, make sure<br>you make room for residual water that<br>can pass back and forth through your<br>flow meter, which can give false alerts.<br>We recommend setting this between<br>5-10 liters. | This measures slow water leaks that<br>occur over a period of one hour, so<br>you can be notified if there has been<br>any leaking "x" amount of water in<br>the last hour.                                                          |
| Example      | The controller has not started any<br>valves, but we have a flow of 10 Liters<br>or gallons per minute, this is above our<br>alert and signifies a significant leak,<br>we'll send an alert.                                                                                                    | The controller has not started any<br>valves, but in the last hour has<br>noticed that 10 Liters or gallons of<br>water has moved thought the system,<br>this is above our alert and signifies a<br>small leak, we'll send an alert. |

## **Assigning the Alert**

Please view the steps and screenshots to access this feature:

- 1. Click on the "Alerts" icon on the upper right hand side.
- 2. Add new alert.
- 3. Choose a alert name, alert type and gallons detected when no zones active.
- 4. Choose which controller should be linked to the alert.
- 5. Finally, choose from the following action options:
  - Option to add the event to the event log for tracking
  - · Where to send in-app notifications
  - Assign a phone number for SMS notification (Enthusiast plan Only)

Step 1

Step 3 Step 4

Step 5